# Лабораторна робота №14

**Тема:** «Розрахунки по формулам в таблицях текстового редактора Microsoft Word»

**Мета:** Навчитись використовувати прості формули для звичайних розрахунків в таблицях текстового редактора Microsoft Word

## Теоретичні відомості:

Іноді робота з документами має на увазі не тільки текстове, а й числове наповнення. Крім графіків (діаграм) і таблиць, в Word можна додавати ще й математичні формули та проводити розрахунки за ними. Завдяки такій особливості програми можна досить швидко, в зручній і наочній формі виконати необхідні розрахунки.

Обчислення та логічні операції в таблиці можна виконати за допомогою формул. Для цього необхідно зайти в команду **Формула** яка розташована на контекстній вкладці **Робота з таблицями** на вкладці **Макет** у групі **Дані.** 

| Робота з таблицями                                          |                                                  |                                                |             |                         |                  |                            |                            |                         | Увійт                |
|-------------------------------------------------------------|--------------------------------------------------|------------------------------------------------|-------------|-------------------------|------------------|----------------------------|----------------------------|-------------------------|----------------------|
| Конструктор таблиць                                         | Макет                                            | Q Скажіть, що потрі                            | бно зробити |                         |                  |                            |                            |                         | A                    |
| <ul> <li>Висота: 0,4 см</li> <li>Бирина: 2,85 см</li> </ul> | <ul> <li>○ □ □ 3pi</li> <li>○ □ □ 3pi</li> </ul> | івняти висоту рядків<br>івняти ширину стовпців |             | А<br>Напрямок<br>тексту | Поля<br>клітинок | А<br>Я↓<br>Сорту-<br>вання | Повторити рядки заголовків | Перетворити<br>на текст | <i>fx</i><br>Формула |
| Розмір клітинки Гу                                          |                                                  |                                                | ы Ви;       | рівнювання              | 1                |                            | Дa                         | ні                      |                      |

Під час відкриття документа Word формули в ньому оновлюються автоматично. Результати обчислення за формулою можна також оновити вручну.

### Вставка формули в клітинку таблиці

1. Виділіть клітинку таблиці, де має відображатися результат. Якщо клітинка має вміст, видаліть його.

2. На вкладці **Макет** контекстної вкладки **Робота з таблицями** виберіть у групі **Дані** команду **Формула.** 

3. Діалогове вікно **Формула** використовується для створення власної формули. Введіть значення в полі **Формула**, виберіть формат зі списку **Формат** номерів і вставте функції та закладки за допомогою списків Вставити функцію та Вставити закладку.

### Оновлення результатів формули

У програмі Word обчислення за формулою виконуються під час її вставлення або відкриття документа, який містить формулу.

Крім того, можна оновити вручну:

1. Виділіть формулу, яку потрібно оновити. Кілька формул можна вибрати, утримуючи натиснутою клавішу Ctrl під час виділення.

- 2. Виконайте одну з наведених нижче дій.
- Клацніть правою кнопкою миші формулу, потім виберіть команду Оновити поле.
- Натисніть клавішу **F9**.

Приклади: підсумування чисел у таблиці за аргументами розташування Аргументи розташування (*LEFT, RIGHT, ABOVE, BELOW*) можна використовувати з такими функціями:

- AVERAGE
- COUNT
- MAX
- MIN
- PRODUCT
- SUM

| Додавання чисел              | Введіть у полі <b>Формула</b> |
|------------------------------|-------------------------------|
| Над клітинкою                | =SUM(ABOVE)                   |
| Під клітинкою                | =SUM(BELOW)                   |
| Над і під клітинкою          | =SUM(ABOVE,BELOW)             |
| Зліва від клітинки           | =SUM(LEFT)                    |
| Справа від клітинки          | =SUM(RIGHT)                   |
| Зліва та справа від клітинки | =SUM(LEFT,RIGHT)              |
| Зліва та над клітинкою       | =SUM(LEFT,ABOVE)              |
| Справа й над клітинкою       | =SUM(RIGHT,ABOVE)             |
| Зліва й під клітинкою        | =SUM(LEFT,BELOW)              |
| Справа й під клітинкою       | =SUM(RIGHT,BELOW)             |

Можна використовувати посилання на клітинку, набір клітинок або діапазон клітинок за допомогою правила посилання A1. У цьому правилі буква означає стовпець, у якому знаходиться клітинка, а число означає відповідний рядок. Перший стовпець таблиці — це стовпець А; перший рядок — 1. У наведеній нижче таблиці вказано приклади такого стилю посилання.

#### Халипенко В.П., Рубаха О.М. «Комплекс практичних завдань з текстового редактора MS Word»

| Об'єкт посилання                                                       | Стиль посилання |
|------------------------------------------------------------------------|-----------------|
| Клітинка в першому стовпці другого рядка                               | A2              |
| Перші дві клітинки в першому рядку                                     | A1,B1           |
| Усі клітинки в першому стовпці та перші дві клітинки у другому стовпці | A1:B2           |

| <b>T</b> 7 | 1         | ~         | <b>TT</b> 7 1 | •            | •        | 1                | •••                                     |
|------------|-----------|-----------|---------------|--------------|----------|------------------|-----------------------------------------|
| У          | формулах  | с таблинь | Word          | лоступн1     | навелен1 | нижче ф          | VHKII11.                                |
| •          | popin jim | гистиць   | 11010         | ACCI / IIIII | паредени | $111000 \varphi$ | , , , , , , , , , , , , , , , , , , , , |

| Функція   | Її дія                                                                                                    | Приклад                              | Повертає значення                                                                                                    |
|-----------|----------------------------------------------------------------------------------------------------|--------------------------------------|----------------------------------------------------------------------------------------------------|
| ABS       | Обчислює модуль (абсолютне значення) аргументу в дужках.                                                                                                    | =ABS(-22)                            | 22                                                                                                    |
| AND()     | Визначає, чи всі аргументи в дужках<br>мають значення ІСТИНА.                                                                                                    | =AND(SUM(LEFT)<10,SUM(A<br>BOVE)>=5) | <ol> <li>якщо сума значень<br/>зліва від формули (у<br/>тому ж рядку) менша за<br/>10 і сума значень над<br/>формулою (у тому ж<br/>стовпці, за винятком<br/>клітинок заголовків)<br/>перевищує або дорівнює<br/>5; 0 — в іншому<br/>випадку.</li> </ol> |
| AVERAGE() | Обчислює середнє значення елементів,<br>визначених у дужках.                                                                                                    | =AVERAGE(RIGHT)                      | Середнє всіх значень<br>справа від клітинки<br>формули в тому ж рядку.                                                                                                    |
| COUNT()   | Обчислює кількість елементів,<br>визначених у дужках.                                                                                                    | =COUNT(LEFT)                         | Кількість значень зліва<br>від клітинки формули в<br>тому ж рядку.                                                                                                    |
| DEFINED() | Установлює, чи визначається аргумент у<br>дужках. Повертає 1, якщо аргумент<br>виявлено та він визначається без<br>помилок, 0 — якщо аргумент не<br>виявлено, або він повертає помилку.                                 | =DEFINED(валовий_дохід)              | <ol> <li>якщо "валовий_дохід"<br/>виявлено й він<br/>визначається без<br/>помилок; 0 — у<br/>протилежному випадку.</li> </ol>                                                                                                    |
| FALSE     | Аргументи не застосовуються. Завжди повертає 0.                                                                                                    | =FALSE                               | 0                                                                                                    |
| IF()      | Оцінює перший аргумент. Повертає<br>другий аргумент, якщо значення<br>першого аргументу — істина; повертає<br>третій аргумент, якщо перший<br>аргумент — ХИБНІСТЬ.<br><b>Примітка.:</b> Потрібні саме три<br>аргументи. | =IF(SUM(LEFT)>=10,10,0)              | 10, якщо сума значень<br>зліва від формули<br>щонайменше 10; в<br>іншому випадку — 0.                                                                                                    |
| INT()     | Закруглює значення в дужках до<br>найближчого меншого цілого числа.                                                                                                    | =INT(5,67)                           | 5                                                                                                    |
| MAX()     | Повертає найбільше значення елементів,<br>визначених у дужках.                                                                                                    | =MAX(ABOVE)                          | Максимальне значення<br>клітинок над формулою<br>(за виключенням рядків<br>заголовків).                                                                                                    |

|           | Повертає найменше значення елементів,  |                                        | Мінімальне значення     |  |  |
|-----------|----------------------------------------|----------------------------------------|-------------------------|--|--|
|           | визначених у дужках.                   |                                        | клітинок над формулою   |  |  |
| MIN()     |                                        | =MIN(ABOVE)                            | (за виключенням рядків  |  |  |
|           |                                        |                                        | заголовків).            |  |  |
|           | Використовує два аргументи (мають      |                                        |                         |  |  |
|           | бути числові або обчислюватися в       |                                        |                         |  |  |
| MODO      | числах). Повертає залишок від ділення  | -MOD(4,2)                              |                         |  |  |
| WOD()     | першого аргументу на другий. Якщо      | -MOD(4,2)                              | о,о (два прообли)       |  |  |
|           | залишок дорівнює 0 (нулю), повертає    |                                        |                         |  |  |
|           | 0,0.                                   |                                        |                         |  |  |
|           | Використовується один аргумент.        |                                        |                         |  |  |
|           | Визначає, чи істинний аргумент.        |                                        |                         |  |  |
| NOT()     | Повертає 0, якщо аргумент істинний,    | =NOT(1=1)                              | 0                       |  |  |
|           | 1 — якщо аргумент хибний. Головним     |                                        |                         |  |  |
|           | чином застосовується у формулі IF.     |                                        |                         |  |  |
|           | Використовує два аргументи. Якщо       |                                        |                         |  |  |
| OR()      | будь-який із них істинний, повертає 1. | <b>=OR</b> (1 <b>=</b> 1;1 <b>=</b> 5) | 1.                      |  |  |
|           | Якщо обидва хибні, повертає 0.         |                                        |                         |  |  |
|           | Зазвичаи застосовується у формулі IF.  |                                        | D '                     |  |  |
|           | Оочислює дооуток елементів,            |                                        | Результат множення всіх |  |  |
| PRODUCT() | визначених у дужках.                   | =PRODUCT(LEFT)                         | значень, розміщених у   |  |  |
|           |                                        |                                        | формини                 |  |  |
|           | Buicopuctopy of the operatory          |                                        | формули.                |  |  |
|           | Сперший аргумент мас буди нисло, або   |                                        |                         |  |  |
|           | общисть в чисто: пругий                |                                        |                         |  |  |
|           | аргумент має бути ціле число, або      |                                        |                         |  |  |
|           | обчислюватися в ціле число). Округлює  |                                        |                         |  |  |
|           | перший аргумент до кількості чисел.    |                                        |                         |  |  |
|           | визначених другим аргументом. Якщо     | =ROUND(123,456, 2)                     | 123,46                  |  |  |
|           | другий аргумент більший за нуль (0),   |                                        | 100                     |  |  |
| ROUND()   | перший аргумент округлюється в         | = <b>ROUND</b> (123,456, 0)            | 123                     |  |  |
|           | менший бік до визначеного числа цифр.  |                                        | 100                     |  |  |
|           | Якщо другий аргумент дорівнює нулю     | = <b>ROUND</b> (123,456, -2)           | 100                     |  |  |
|           | (0), перший аргумент округлюється до   |                                        |                         |  |  |
|           | найближчого меншого цілого числа.      |                                        |                         |  |  |
|           | Якщо другий аргумент зі знаком мінус,  |                                        |                         |  |  |
|           | перший аргумент округлюється зі        |                                        |                         |  |  |
|           | зменшенням вліво від десяткової коми.  |                                        |                         |  |  |

## Виконання роботи:

- 1. Створити новий документ Microsoft Word в своїй робочій папці;
- 2. Змінити назву документа на «Використання формул в таблицях»;
- 3. Орієнтація сторінки поставити альбомна;
- 4. Поля виставити по 1 см з усіх боків;
- 5. Зробити таблицю відповідно до зразка поданого нижче:

|     | Прізвище, ім'я та по<br>батькові |   |             |        |       | Пред       | мети            |                 |                       |                   |                |                                 | Мінімальний<br>бал з<br>предметів: |                                     |
|-----|----------------------------------|---|-------------|--------|-------|------------|-----------------|-----------------|-----------------------|-------------------|----------------|---------------------------------|------------------------------------|-------------------------------------|
| п/н |                                  |   | Інформатика | Фізика | Xinia | Астрономія | Історія України | Українська мова | Українська література | Фізичне виховання | Захист України | Середній<br>бал з<br>предметів: |                                    | Максимальний<br>бал з<br>предметів: |
|     |                                  | 1 | 2           | 3      | 4     | 5          | 6               | 7               | 8                     | 9                 | 10             |                                 |                                    |                                     |
| 1   | Шевченко Ігор Сергійович         | 8 | 9           | 7      | 9     | 10         | 12              | 8               | 7                     | 9                 | 9              | 8,8                             | 7                                  | 12                                  |
| 2   | Драб Павло Миколайович           | 6 | 6           | 7      | 6     | 7          | 5               | 5               | 5                     | 4                 | 3              | 5,4                             | 3                                  | 7                                   |
| 3   | Іордан Олександр Сергійович      | 4 | 4           | 3      | 4     | 5          | 5               | 4               | 3                     | 3                 | 5              | 4                               | 3                                  | 5                                   |
| 4   | Фадлала Гальфор Гальфорович      | 9 | 9           | 9      | 10    | 11         | 12              | 10              | 10                    | 12                | 12             | 10,4                            | 9                                  | 12                                  |
| 5   | Киян Віталій Михайлович          | 7 | 7           | 6      | 8     | 7          | 7               | 8               | 8                     | 5                 | 6              | 6,9                             | 5                                  | 8                                   |
| 6   | Чернецька Дар`я Вікторівна       |   |             |        |       |            |                 |                 |                       |                   |                |                                 |                                    |                                     |
| 7   | Рахуба Данило Русланович         |   |             |        |       |            |                 |                 |                       |                   |                |                                 |                                    |                                     |
| 8   | Страт Артем Олегович             |   |             |        |       |            |                 |                 |                       |                   |                |                                 |                                    |                                     |
| 9   | Биковська Крістіна Андріївна     |   |             |        |       |            |                 |                 |                       |                   |                |                                 |                                    |                                     |
| 10  | Олійник Ілля Сергійович          |   |             |        |       |            |                 |                 |                       |                   |                |                                 |                                    |                                     |
|     | Середній бал з предмету:         |   |             |        |       |            |                 |                 |                       |                   |                |                                 |                                    |                                     |

- 6. Зверніть увагу на такі критерії оформлення таблиці:
- Ширина стовбців з «предметами» по 1 см, «Прізвище, ім'я та по батькові» 6 см
- Висота рядків зі списком студентів 0,4см
- Обов'язково має бути заливка необхідних комірок в таблиці
- Обов'язково мають бути змінені границі в таблиці за зразком
- Колір тексту на вибір, розмір рекомендований 12
- Стовбці «Середній бал з предмету», «Максимальний бал з предмету», «Мінімальний бал з предмету» та рядок з «Середнім балом з предмету» fx

розраховуємо за формулами (Стати в потрібну клітинку - Макет - <sup>Формула</sup>). Далі вводимо необхідну формулу, *приклади*:

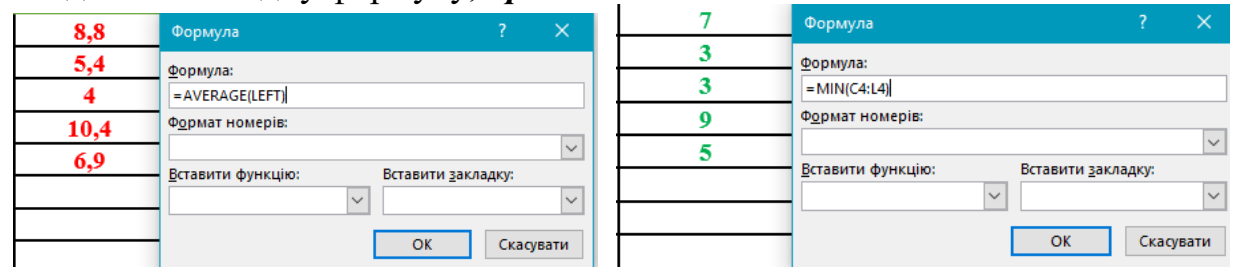

- 3 6-го по 10-й рядок заповнюємо оцінки самостійно (довільно)
  - 7. Результати роботи показати вчителю;
  - 8. Відповісти на контрольні запитання;
  - 9. Оформлення звіту.

## Контрольні запитання:

- 1. Як створити формулу в таблицях Microsoft Word?
- 2. Які труднощі у вас викликало дане завдання?
- 3. Як змінити кількість рядків чи стовбців в таблиці?
- 4. Які формули вам відомі в таблицях Microsoft Word?